## Web サーバーへの FTP 接続方法

機器更新後、FTP で接続するホスト名は以下の通りです。

全学共用 Web サーバー (旧 YC グループ Web サーバー) → www.comm.tcu.ac.jp

授業・個人用 Web サーバー(旧 YC 個人、旧 YC CGI サーバー) → user.tcu.ac.jp

## <u>以下説明の参考イメージは、全学共用 Web サーバー (www.comm.tcu.ac.jp) を</u>

## <u>例にしています。</u>

授業・個人用 Web サーバーは、ホスト名を user.tcu.ac.jp に読み替えてください。

## 1 FFFTP ソフトからの接続方法(設定方法)

 FFFTPを立ち上げます。以下の設定をおこないます。
 「新規ホスト」をクリックします。(既に使用されている方はホストを選択し「設定変更」ボ タンをクリックします)

| FFFTP (*)                                 |                                    |                                                                                                    |       | ×  |  |  |
|-------------------------------------------|------------------------------------|----------------------------------------------------------------------------------------------------|-------|----|--|--|
| 接続(F) コマンド(C) フ                           | ックマーク(B) 表示(V) ツール(T) オブ           | ジョン(0) ヘルプ(H)                                                                                                    |       |    |  |  |
| 🖊 🚿 🗰 🕇 🕇                                 | 🗙 🗠 🕍   🖪 🖪 阳 Sỹ E.c Jis           | U <sup>®</sup> U <sup>®</sup>   S <sup>3</sup> E <sub>∞</sub> J <sub>15</sub> U <sup>®</sup> U <sup>®</sup> (∭) <i>t</i>   U <sup>®</sup>   ∭ | I 🔳 😫 | 8  |  |  |
| 🖭 对   C:¥Program Fi                       | ¥ffftp 🗸                           |                                                                                                    |       | •  |  |  |
| 名前                                        |                                    |                                                                                                    | サイズ 種 | 類「 |  |  |
| 🗅 epuninst.exe                            | 2018/0                             |                                                                                                    |       |    |  |  |
| C FFFTP.CHM                               | 2018/0                             | 新規木スト(N)                                                                                                    |       |    |  |  |
| FFFTP.exe                                 | 2018/0                             | 1 新規グループ(G)                                                                                                    |       |    |  |  |
| FFFTP.txt                                 | 2018/0                             | 設定変更(M)                                                                                                    |       |    |  |  |
| FFFTP_hpnonstop.txt                       | 2012/0                             | (C)                                                                                                    |       |    |  |  |
| 🖹 history.txt                             | 2018/0                             | <br>肖邶余(D)                                                                                                    |       |    |  |  |
| libcrypto-1_1.dll                         | 2018/0                             |                                                                                                    |       |    |  |  |
| 🗅 libssl-1_1.dll                          | 2018/0                             | (F) (F) (F) (F) (F) (F) (F) (F) (F) (F)                                                                                                    |       |    |  |  |
| Microsoft.VC90.CR                         | 2011/0                             |                                                                                                    |       |    |  |  |
| 🗅 msvcr90.dll                             | 2014/0                             |                                                                                                    |       |    |  |  |
| 🗅 ssl.pem                                 | 2018/03/10 20:33 215,556 p         | < III                                                                                                    |       | +  |  |  |
| vitamin0x, unarist, As                    | ni, fortran90, tomo1192, Yuji Tana | ka, Moriguchi Hirokazu, Fu-sen, potato)                                                                                                    | ).    | *  |  |  |
| デフォルトのマスターバスワードが使われます。                    |                                    |                                                                                                    |       |    |  |  |
| マルワェアの攻撃を防ぐため,固有のマスターバスワードを設定することをおすずめします |                                    |                                                                                                    |       |    |  |  |
|                                           |                                    |                                                                                                    |       | -  |  |  |
| ·<br>選択0個(0 B                             | es) ローカル空 389.23G Bytes            | 転送待ちファイル0個                                                                                                    |       |    |  |  |

|--|

| ホストの設定        |                  |                     | ?               | ×    |
|---------------|------------------|---------------------|-----------------|------|
| 高度            | B                | 音号化                 | 特殊機能            |      |
| <sup>基本</sup> | 拡張               | 文字コード               | ダイアルアッ          | プ    |
| ホストの設定名()     | D                | ホスト名(アドレ            | גא <u>(N</u> )  | -    |
| ユーザー名(山)      | רבא ו            | -ド/パスフレーズ( <u>P</u> | )               |      |
|               |                  |                     | anonymous       | . J. |
| ローカルの初期フ      | 'ォルダ( <u>L</u> ) | 1                   | 2               |      |
|               |                  |                     |                 |      |
| ホストの利用フォ      | N9(B)            |                     | 祖左のつせいが         | . 1  |
|               |                  |                     | -504110778707   |      |
| □最後にアクセン      | えしたフォルダをンタ       | こ回の初期フォルダと          | (する( <u>F</u> ) |      |
|               |                  |                     |                 |      |
|               | OK               | الطرنطة             |                 | -1   |
|               | UK               | 47701               |                 | /    |
| ● ホストの設定      | 三名 …             | ・任意(ホスト             | 名と同じ設定          | 名を推  |
| ● ホスト名        |                  | ・ 利用するホス            | 卜名(www.         | comn |
|               |                  | または user            | tcu.ac.in)      |      |
|               |                  |                     | L               |      |
| ● ユーサー名       |                  | ・「ししアガリン            | Γ               |      |

③「拡張」タブをクリックし、[PASV モード]に☑、ポート番号[21]になって いるか確認します。

| ホストの設定                                     | ? ×                                |
|--------------------------------------------|------------------------------------|
| 基本<br>拡張<br>文字コード<br>ダイン<br>EireWallを使う(E) | アルアップ 高度 暗号化 特殊機能<br>ホストのタイムゾーン(T) |
| ☑ PASVモードを使う(V)                            | GMT+9:00 (日本) ▼                    |
| 1 フォルタ同時移動を使う(S)<br>ポート番号(X)               | でキュリティ(の) 自動認識 ▼                   |
| 21 標準                                      | 接続時にホストに送るコマンド(1)                  |
| アカウント(C)                                   |                                    |
| ネットワークの種類(N)<br>自動 ▼                       |                                    |
|                                            |                                    |
| ОК                                         | キャンセル ヘルプ                          |

④ 「暗号化」タブをクリックし、下記の通りになっているか確認します。確認出来 たら「OK」ボタンをクリックします。

| ホストの設定                               |                                                    |            |       | ?              | × |
|--------------------------------------|----------------------------------------------------|------------|-------|----------------|---|
| 基本高度                                 | 拡張                                                 | 文字:<br>信号化 | J-K   | ダイアルアッ<br>特殊機能 | プ |
| □贈号化なU<br>☑ FTPS (Exp<br>☑ FTPS (Imp | で接続を許可(A)<br>licit)で接続( <u>E</u> )<br>licit)で接続(J) |            |       |                |   |
|                                      |                                                    |            |       |                |   |
|                                      | ОК                                                 | 4          | キャンセル | ∧JI/           | プ |

⑤「接続」ボタンをクリックします。

| ■ ホストー覧              | ×                      |
|----------------------|------------------------|
| 🛄 www.comm.tcu.ac.jp | 新規ホスト(N)               |
|                      | 「新規グループ(G)…」           |
|                      |                        |
|                      | L−(C)                  |
| ~                    | 肖兆徐(D)                 |
|                      | $\uparrow  \downarrow$ |
|                      | 既定の設定(F)               |
| 5 接続(S) 閉じる(O)       | へルプ …                  |

⑥ 接続確認が表示されますが、そのまま「Yes」ボタンをクリックします。

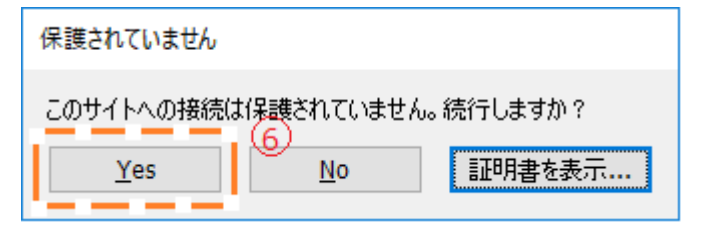

⑦ 下記の画面が表示される場合があります。表示された場合は「はい」ボタンを クリックします。

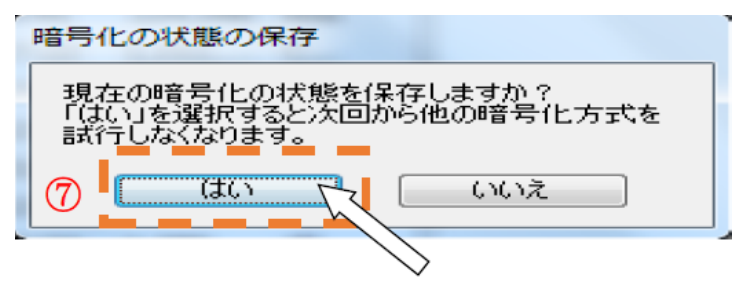

 ⑧ 下記の画面が表示されます。作業を行いたいフォルダーをクリックします。
 (ア)全学共用 Web サーバー(www.comm.tcu.ac.jp)の例(下記イメージ) 操作したいグループ名のフォルダーにファイル等を収納します。
 複数サイトを運用されている場合は各フォルダーが表示されています。
 (イ)授業・個人用 Web サーバー(user.tcu.ac.jp)の場合

「public\_html」フォルダーにファイルを収納します。

| 🧓 g18xx001@www.comm.tcu.ac.jp (*) 暗号化されています: FTPES - FFFTP |                                          |         |          |           |                                                                 |                  |             | x    |
|------------------------------------------------------------|------------------------------------------|---------|----------|-----------|-----------------------------------------------------------------|------------------|-------------|------|
| 接続(F) コマンド(C) ブックマーク(B) 表示(V) ツール(T) オプション(O) ヘルプ(H)       |                                          |         |          |           |                                                                 |                  |             |      |
| 🖊 🗡 🗶   🖶 🛧   🕇                                            | )   🗙 🖘 🗳   🔒                            | B 🖪 🤅   | S빌 Euc ( | Jıs U8 U8 | S <sup>31</sup> E <sub>10</sub> J <sub>15</sub> U <sup>17</sup> | U 🔚 🕅 か 🛛 🕑 🗌    | III 🕅 😫     | 8    |
| 🖭 🗃   C:¥Program Fil                                       | 🗈 🚔 🖸 C:¥Program Files¥ffftp 🔹 🖌 🔹 🚔 🗸 🔹 |         |          |           |                                                                 |                  |             |      |
| 名前                                                         | 日付                                       | サイズ     | 種類       | 名前        | _                                                               | 日付               | サイズ         | 種類 ^ |
| 🗅 epuninst.exe                                             | 2018/08/21 9:41                          | 224,348 | exe      | 🚞 tcuito  | _                                                               | 2017/06/09 23:07 | <dir></dir> |      |
| FFFTP.CHM                                                  | 2018/01/01 17:22                         | 1,112,  | C        |           |                                                                 |                  |             |      |
| FFFTP.exe                                                  | 2018/04/08 13:41                         | 710,656 | exe      |           |                                                                 |                  |             | =    |
| FFFTP.txt                                                  | 2018/04/08 12:45                         | 14,276  | txt      |           |                                                                 |                  |             |      |
| FFFTP_hpnonstop.txt                                        | 2012/01/16 21:31                         | 2,311   | txt      |           |                                                                 |                  |             |      |
| history.txt                                                | 2018/04/08 12:45                         | 63,800  | txt      |           |                                                                 |                  |             |      |
| libcrypto-1_1.dll                                          | 2018/03/28 23:34                         | 1,389,  | dll      |           |                                                                 |                  |             |      |
| 🗅 libssl-1_1.dll                                           | 2018/03/28 23:35                         | 284,160 | dll      |           |                                                                 |                  |             |      |
| Microsoft.VC90.CR                                          | 2011/09/20 1:28                          | 381     | m        |           |                                                                 |                  |             |      |
| 🗅 msvcr90.dll                                              | 2014/02/24 20:53                         | 655,872 | dll      |           |                                                                 |                  |             | -    |
| 🗅 ssl.pem                                                  | 2018/03/10 20:33                         | 215,556 | p        | ₹         |                                                                 |                  |             | •    |
| >MLSD                                                      |                                          |         |          |           |                                                                 |                  |             | •    |
| 150 ASCIIモードのデータ接続をオープンします MLSD                            |                                          |         |          |           |                                                                 |                  |             |      |
| 220 転送か)完子しました <br> フライルー                                  |                                          |         |          |           |                                                                 |                  |             | _    |
| ノアイル <sup></sup> 見の取付は正市終」しました。(2070 DY185)                |                                          |         |          |           |                                                                 |                  |             |      |
| ローカル 選択0個(0 Bvtes) ローカル空 389.23G Bvtes 転送待ちファイル0個          |                                          |         |          |           |                                                                 |                  |             |      |
|                                                            | - 73                                     |         |          |           |                                                                 |                  |             | .::  |

作業が終了したら、ウィンドウの×印をクリックして、ソフトを終了させます。